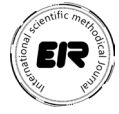

## ELEKTROMAGNIT SIGNALLAR SPEKTRLARINI LABWIEV DASTURIDA MODELLASHTIRISH

Atoyeva Mekhriniso Farkhodovna Buxoro davlat universiteti GQTEME kafedrasi dotsenti, p.f.f.d.(PhD)

Zoirov Sanjaridin Xolmuminovich Oʻzbekiston-Finlandiya pedagogika instituti amaliy matematika va fizika fakulteti fizika-astranomiya kafedrasi assistenti,

Patinov Joʻrabek Ravshanovich Oʻzbekiston-Finlandiya pedagogika instituti amaliy matematika va fizika fakulteti talabasi,

> Xoshimov Temur Fakhriddin oʻgʻli Samarqand shahar prezident maktabi katta oʻqituvchisi

Annotasiya. Ushbu maqolada laboratoriya ishlarini virtual loyihalash usullari sanoat korxonalarida, shuningdek, barcha ta'lim yoʻnalishlarida "LabVIEW" dasturida modellashtirish jarayonlari, "LabVIEW" dasturida oʻquv jarayonlarida virtual laboratoriya loyihalash texnologiyasidan foydalanish imkoniyatlarini, sanoat korxonalarida past chastotali signallarning tebranish qonuniga muvofiq yuqori chastotali signallarning tebranish parametrlarini o'zgartirish jarayonlari LabVIEW dasturida to'plangan va bu jarayonlarni boshqarishishini oʻrganilganlik masalalari yoritilgan.

Kalit so'zlar: axborot texnologiyalari, animatsiyalar, dinamik modellar, LabVIEW, Elektr signali.

MODELING SPECTRA OF ELECTROMAGNETIC SIGNALS IN LABVIEW

Atoyeva Mekhriniso Farkhodovna Buxoro davlat universiteti GQTEME kafedrasi dotsenti, p.f.f.d.(PhD)

Zoirov Sanjaridin Kholmuminovich assistant of the physics-astronomy department of the Faculty of Applied Mathematics and Physics of the Uzbekistan-Finland Pedagogical Institute,

Patinov Jorabek Ravshanovich a student of the Faculty of Applied Mathematics and Physics of the Uzbekistan-Finland Pedagogical Institute,

> Hoshimov Temur Fakhriddin ogli a senior teacher of the presidential school of Samarkand city

Abstract. Methods of virtual design of laboratory works and modeling processes in the «LabVIEW» program were studied in industrial factories, as well as in all educational areas. The possibilities of using virtual laboratory design technology in educational processes were studied in the «LabVIEW» program. In industrial factories, the processes of changing the vibration parameters of high-frequency signals in accordance with the law of vibration of low-frequency signals were collected in the LabVIEW program, and the control of these processes was studied.

Key words: information technologies, animations, dynamic models, LabVIEW, Electric signal.

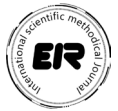

## МОДЕЛИРОВАНИЕ СПЕКТРОВ ЭЛЕКТРОМАГНИТНЫХ СИГНАЛОВ В ПРОГРАММЕ LABWIEV

Atoyeva Mekhriniso Farkhodovna Buxoro davlat universiteti GQTEME kafedrasi dotsenti, p.f.f.d.(PhD)

Зоиров Санжаридин Холмуминович ассистент кафедры физико-астрономии факультета прикладной математики и физики Узбекско-Финляндского педагогического института,

Патинов Джурабек Равшанович студент факультета прикладной математики и физики Узбекско-Финляндского педагогического института,

Хошимов Темур Фахриддин угли старший преподаватель президентской школы города Самарканда.

Аннотация. Данная статья посвящена исследованию изучению методам виртуального проектирования лабораторных работ, моделирование процессов в программе «LabVIEW» по всем образовательным направлениям на промышленных предприятиях, а также изучению на промышленных предприятиях в программе LabVIEW собраны процессы изменения параметров вибрации высокочастотных сигналов в соответствии с законом вибрации низкочастотных сигналов и управление этими процессами.

Ключевые слова: информационные технологии, анимация, динамическиемодели, LabVIEW, Электрический сигнал.

Kirish. Fizika ta'limida axborot va kompyuter texnologiyasini qo'llanishning istiqbolli yo'nalishlaridan biri bu fizikaviy jarayonlarni va tajribalarni kompyuterda modellashtirish hisoblanadi. Kompyuter modellari bu an'anaviy va noan'anaviy dars jarayonlarni faollashtiradi, o'qituvchining dars o'tishiga ko'pgina yengilliklar tug'diradi va fizikaviy jarayonlarni oydinlashtiradi. Laboratoriya ishlarini talabalarga monitorda namoyish etib, bir necha marta takrorlab ko'rsatish imkoniyatlarini yaratadi [1], [2], [3], [4].

Biz kundalik turmush tarzimizda minglab matn, jadval, grafik, rasm, harakatdagi tasvir va boshqa turdagi axborotlarni qabul qilamiz hamda minglab matn, jadval, grafik, rasm, harakatdagi tasvir va boshqa turdagi axborotlarni tarqatamiz. Axborotlarni birinchi fazoviy nuqtadan ikkinchi nuqtaga uzatish uchun uni biror bir fizik jarayonga yuklashimiz, ya'ni signalga aylantirishimiz lozim. Signal bu biror bir fizik jarayonning bir yoki bir nechta parametrlarini xabarga mos ravishda oʻzgarishiga aytiladi [5], [6], [7].

Mavzuga doir adabiyotlar tahlili. Seul, Janubiy Koreya Seul Milliy Fan va Texnologiya Universiteti, Kompyuter fanlari va muhandislik fakulteti tadqiqotchilari Ricardo Yauri, Max Delgado, Enzo Flores va Oscar Llerenalarning tadqiqot ishlari, Minsk, Belarus Respublikasi tadqiqotchisi G.A. Piskunlarning tadqiqot ishlariga asoslangan.

Tadqiqot metodologiyasi. Ushbu mavzuni yoritishda elektrotexnika fanlarida va sanoat korxonalarida yetishmaydigan va bajarish jarayonlari qiyin boʻlgan muammoli loboratoriya ishlarini modellashtirish va modellashtirilgan virtual loboratoriya ishlarining real lobaratoriya ishlari bilan qiyosiy tahlillari koʻrib chiqildi.

Elektr signali bu elektr jarayonning bir yoki bir nechta parametrlarini xabarga mos ravishda oʻzgarishiga aytiladi. Bunday signallar ma'lum matematik qonuniyatga boʻysingan xolatda takrorlanadi. Bunday signallarni garmonik tebranishlar shaklidagi signallar yordamida kuzatsak.

 $u(t)=U0\cos(\omega 0t+\phi 0).$  (1)

Tahlil va natijalar. Elektromagnit signallar tashuvchi tok kuchlanishining vaqtga bogʻlik tenglamasi (1) boʻysingan xolatda oʻzgarib turadi. Ta'lim muassalari va ishlab chiqarishda laboratoriya amaliy mashgʻulotlari an'anaviy laboratoriya amaliyotlari, namoyishli laboratoriya amaliyotlari, masofaviy laboratoriya amaliyotlari hamda vertual laboratoriya amaliyotlari bilan olib borilmoqda. Bu laboratoriya mashgʻulotlarini vertual laboratoriya amaliyotlari bilan oʻtkazish oʻrganilayotgan fizik jarayonlarni

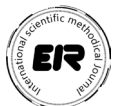

matematik modellashtirish, laboratoriya jihozlari bilan vertual bogʻlanishlarni oʻzida mujassamlashtiradi. Shu bilan bir qatorda oʻquv jarayonida axborot texnologiyalarini qoʻllashning maqsadga muvofiqligi, bugungi kunda oʻqitishning mazmuni, formasi va metodlari bilan bogʻliqligini quyidagi maqsadlar bilan ajratish mumkin. Texnikum, muhandislik instituti, ishlab chiqarish tashkiloti kimyoviy texnalogik instituti va elekronika va asbobsozlik universitetlarida fizika, kimyoviy texnalogiya, biotexnalogiya va elektronika fanlaridan Multisim, Proteus, EdrawMax, PhET va LabVIEW kabi dasturlari orqali laboratoriyalar ishlarini virtual sxema xolatda 2D va 3D koʻrinishda bajarilsa oʻrgatuvchi kompleks dasturlar yordamida fizik hodisa va jarayonlarda kuzatiladigan fizik qonuniyatlarni bogʻlab tushuntirish qator afzalliklarga ega boʻladi.

• vaqtni tejash;

- oʻquv jarayonida oʻquvchilarning «oʻzlashtira olish» darajasi;
- oʻquvchilarning yakka yondoshishini amalga oshirish;
- pedagogik usullarni «mexanizatsiyalashtirish» darajasi.

Fizik tajribalarni oʻtkazishga moʻljallangan "LabVIEW" dastur texnologiyasidan oʻquv jarayonida foydalanishning imkoniyatlarini qarab chiqamiz. LabVIEW (Laboratory Virtual Instrument Engineering Workbench) – National Instruments (AQSH) firmasi tomonidan yaratilgan kompleks dasturiy ta'minot. LabVIEW dasturi hisoblash ishlarini bajarishda va matematik modellashtirishda juda keng imkoniyatlarga ega boʻlganligi bois MATLAB, MathCAD, Mathematica, MAPLE kabi mashhur matematik kompleks dasturlar bilan bemalol raqobatlasha oladi. LabVIEW dasturi ikkita old va orqa paneldan tashkil topgan. Dasturni ishga tushirish uchun old paneldan strukturaviy sxemaga oʻtish uchun menyudan Windows show panelni tanlaymiz. Old panelda yangi ob'yekt hosil qilishda Controls palitrasini tanlaymiz Windows show controls palette. Old panelda hosil qilingan ob'yektda toʻgʻri burchakli belgi hosil boʻladi va unga bizga kerakli matnni kiritishimiz mumkin. Shu ketma-ketlikda ishni davom ettirishimiz mumkin [8], [9], [10], [11].

Biz kundalik turli fizik tajribalarni olib borish jarayonida o'rganilayotgan namunalarning optik va elektromagnet signaler tarqalishini kuzatishimiz mumkin. Bunday optik va elektromagnet signallarning spektrlarini o'rganish uchun kerakli asbob-uskunalar yetishmasligi sababli optik va elektromagnet signaller spektrlarini virtual xolatda kuzatishimiz mumkin. Bu kabi optik va elektromagnet signaler spektrlarini o'rganish uchun virtual LabVIEW dasturidan foydalanishimiz mumkin.

LabVIEW dasturidan optik va elektromagnet signallar spektrini o'rganish uchun LabVIEW dasturini New project buyrug'i bilan ishga tushuramiz.

Old paneldan Signal Processing boʻliga kiramiz va bu boʻlimdan Wfm Generator boʻlimini tanlaymiz. Bu Wfm Generator boʻlimdan esa Basic FuncGen boshqaruv panelini yuklaymiz. Basic FuncGen boshqaruv panelini birinchi kirish qismiga Create boʻlimdan control indikatorini kiruvchi signal chastota kattaligini boshqaruvchi vazifasini bajaradi. Basic FuncGen boshqaruv panelinining ikkinchi kirish qismiga Create boʻlimidan control buyrugʻini tanlaymiz. Bu control buyrugʻi bizga kiruvchi signal amplatudasi kattaliklarini boshqarish imkonini beradi. Signal turini oʻzgartirish uchun Basic FuncGen boshqaruv panelining Signal tyre boʻlimiga Create boʻlimidan control buyrugʻini belgilaymiz. Window buyrugʻi bilan orqa panelga oʻtamiz. Hosil boʻlgan signal grafigini chizish uchun ossilograf sfatida Weveform Groph boʻlimini yuklaymiz va old panelga oʻtamiz Weveform Groph boʻlimining kirish qismiga Basic FuncGen burugʻinining signal chiqish qismiga ulaymiz. Bu Weveform Groph ossilografda xaqiqiy signal grafigi hosil boʻladi.

Bizga ma'lumki sanoat karxonalarida kuzatilayotgan signalarda, elektronika, fizika ta'lim soxasida oʻrganilayotgan elektromagnet va optik signallar spektrlarini oʻrganishda, hamda texnalogiya soxalarida ilmiy tatqiqotlar olib borayotgan izlanuvchilarga oʻrganilayotgan namunalarning spektorlarini olayotganda turli hil chastota va amplatuda ega boʻlgan signallar xosil boʻlishi mumkin. Bunday turli hil chastota va amplatuda ega boʻlgan signallar oʻrganish esa koʻpgina qiyinchiliklarni keltirib chiqarishi mumkin. Bu kabi sanoat karxonalarida kuzatilayotgan signalarda, elektronika, fizika ta'lim soxasida oʻrganilayotgan elektromagnet va optik signallar spektrlarini oʻrganishda, hamda texnalogiya soxalarida ilmiy tatqiqotlar olib borayotgan izlanuvchilarga oʻrganilayotgan namunalarning spektorlarini oʻrganishda, hamda texnalogiya soxalarida ilmiy tatqiqotlar olib borayotgan izlanuvchilarga oʻrganilayotgan namunalarning spektorlarini oʻrganishda yuzaga keladigan qiyinchiliklarni bartaraf etish uchun xosil boʻladigan signallar amplatuda va chastotalarining malum bir chegarada xosil boʻlgan qiymatlarini oʻrganish uchun signal filtrlaridan foydalanishimiz mumkin. Signallar amplatuda va chastotalarining malum qiymatlarini oʻtkazuvchi filtrni

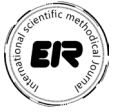

ossilografga ulash uchun biz LabVIEW old panelga oʻtamiz va sichqoncha oʻng tugmasi yordamida Signal Processing boʻliga kiramiz va bu boʻlimdan Wfm Generator boʻlimiga kiramiz, bu boʻlimdan Basic FuncGen burugʻini old panelga yuklaymiz. Numeric boʻlimidan Add (qoʻshish) indikatorni ekranga yuklaymiz. Bu Add indikatorni ossilgrafning signal kirish qismi ulaymiz, Add indikatorning ikkinchi signal kirish qismini esa Wfm Generator boʻlimiga kirib undan Basic FuncGen buyrugʻining yuklab olamiz va Basic FuncGen burugʻi bilan bogʻlaymiz. Window buyrugʻi yordamida orqa panelga oʻtamiz, sichqoncha oʻng tamonini bosamiz va bunda Weveform Groph boʻlimini ekranda hosil qilamiz. Bu ossilografda shovqinli signallarni payqash mumkin. Add indikatorning chiqish qismiga hosil boʻlgan ossilografning kirish qishmiga ulaymiz.

Window buyrug'i yordamida old panelga kiramiz va sichqonchaning o'ng tomonini bosib Signal Processing bo'limiga kiramiz. Bu bo'limdan Wfm Measure bo'limini tanlaymiz. Bu Wfm Measure bo'limdan FFT Power Spektrum buyrug'ini tanlaymiz va old panelga yuklab olamiz.. Bu buyruq yordamida biz berilgan signal spektrini aniqlashga yordam beradi. FFT Power Spektrum buyrugʻining signal kirish qismiga shovqinlarni sezuvchi ossilograf Weveform Groph ossilografning kirish qismiga ulaymiz. Orqa panelga o'tamiz va orqa panelga Weveform Groph bo'limini ekranda hosil qilamiz. Bundan keyin old panelga o'tamiz Weveform Groph buyrug'ining chiqish signaliga FFT Power Spektrum buyrug'ining signal kirish qismiga shovqinlarni sezuvchi ossilografni ulaymiz. Window buyrug'i yordamida orqa panelga o'tamiz va Signal analysis buyrug'iga kiramiz va bu buyrug'dan Filter tanlaymiz. Bu signallar filtrning turiga Bandpass buyrug'ini belgilaymiz. Filtr Specifications bo'limini esa signal kattaligiga mos holatda tanlaymiz. Hing cutoff frequency ham signal chastotasiga mos xolatda tanlaymiz. Finite impulse response (IIF)Filter buyrug'ini yoqamiz. Bizga ekranda filter paydo bo'ladi. Orqa paneldan yana bizga kerakli boʻlgan Weveform Groph boʻlimini ekranda hosil qilamiz.Bu old panelda hosil boʻladigan Weveform Groph signalni sezuvchi ossilografning kirish qismiga filterning Filtired Signal filtrlangan signal chiquvchi qismiga ulaymiz. Filterning Signal kiruvchi qismini esa FFT Power Spektrum ga kiruvchi signal bilan ulaymiz.

Bu ekranda xosil boʻlgan birinchi ossilograflar yordamida biz bir vaqtning oʻzida xaqiqiy signallarni amplatudasi va chastotasi boshqarishni oʻrganishimiz mumkin. Ikkinchi ossilograg yordamida esa shovqinli signal spektrlari xaqiqiy kattaliklarini koʻrishimiz mumkin. Uchinchi ossilofrafda esa shovqinli signallarning malum bir takrorlanuvchi qismi ajatib olish mumkin. Toʻrtinchi ossilografda biz shovqinli signallarning fitrlangan xolda xosil boʻlgan qismini oʻrganishimiz mumkin. Biz signallarning ixtiyoriy qismidan filtr oʻlchash chegaralarini oʻzgartirib signallarni fitrlangan xolatda oʻrganishimiz mumkin.

Xulosa. Zamonaviy texnoloiyalar asrida barcha sanoat tashkilotlari va oliy ta'lim muassasalarida qaralayotgan tajribalarni kompyuterda modellashtirib o'rgansak qaralayotgan tajribalar samaradorligini yuqori samaradorlik keltirishi mumkin. Sanoat korxonalarida eng soda elektr zanjiridan boshlab, eng murakkab va signallar ustida amallar va boshqa ko`pchilik vazifalarni LabVIEW dasturida kompyuterda modellashtirib elektromagnit signallarning ko`plab parametrlarini o'rganish imkoniyatini beradi.

Foydalanilgan adabiyotlar ro'yxati

1. M.F. Atoyeva. Use of Periodicity in Teaching Physics. Eastern European Scientific Journal. – Düsseldorf-Germany, 2017. № 4. –P. 35-39.

2. Zoirov S. X., Hamrayev Y. B., Bahriyeva M. F. Q. Fizika fanini zamonaviy texnologiyalardan foydalanib o 'qitish metodikasi //Science and Education. – 2023. – T. 4. – №. 12. – C. 515-519.

3. Zoirov S. X., qizi Bahreyeva M. F. Ta'limda raqamli texnologiyalardan foydalanish metodikasi // Science and Education.  $-2024. - T. 5. - N_{\odot}. 1. - C. 276-280.$ 

4. Атоева М.Ф. Периодичность обучения физике. Аспирант и соискатель. Москва, 2010. – № 6. – С. 41-43.

5. Ubaydullayevich, Mamatov Zayniddin, and Zoirov Sanjaridin Xolmuminovich. «BESSEL USULI BILAN YIG 'UVCHI VA SOCHUVCHI LINZALARNING FOKUS MASOFASINI ANIQLASH METODIKASI.» PEDAGOGIKA, PSIXOLOGIYA VA IJTIMOIY TADQIQOTLAR| JOURNAL OF PEDAGOGY, PSYCHOLOGY AND SOCIAL RESEARCH 3.3 (2024): 76-81.

6. Zoirov, Sanjaridin Xolmuminovich. «Qiziqarli masalalar yechishni oʻrgatishning umumiy usullari ustida ishlash.» Science and Education 5.3 (2024): 505-510.

7. Zoirov, Sanjaridin Xolmo'minovich, Shohijahon Husanboy O'G'Li Sirojiddinov. "Maktablarda zamonaviy virtual laboratoriyalarni tashkil etish metodikasi". Fan va ta'lim 5.3 (2024): 495-499.

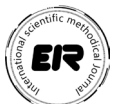

8. Xolmuminovich Z. S., To'ychiyevich X. Q., Muxiddin A. "LABVIEW" DASTURIDA VIRTUAL LABORATORIYALARNI YARATISH IMKONIYATLARI HAQIDA //FAN, TA'LIM VA AMALIYOTNING INTEGRASIYASI. – 2023. – T. 4. – №. 3. – C. 194-200.

9. Sanjaridin Z., Temur X. METHODS OF CREATING VIRTUAL LABORATORIES IN THE» LABVIEW» PROGRAM //Science and Innovation. – 2023. – T. 2. – №. 11. – C. 519-523.

10. Zoirov S. et al. MODELING OF PHYSICAL PROCESSES IN THE LABVIEW PROGRAM // Science and Innovation.  $-2022. - T. 1. - N_{\odot}. 8. - C. 775-780.$ 

11. Зоиров, Санжаридин. «Yarimo 'tkazgichli tranzistorlarni LabWIEV dasturida yig'ish va foydalanish metodikasi.» Общество и инновации 5.1/S (2024): 154-160.

12. Mehriniso Atoyeva. The use of synergetic technologies in the study of physics course topics. Жамият ва инновациялар – Общество и инновации – Society and innovations Journal home page: хттпс://инссиенсе.уз/индех.пҳп/сосинов/индех. Жамият ва инновациялар – Общество и инновации – Society and innovations Issue - 2, №01 (2021) / ИССН 2181-1415 Р.

13. Mehriniso Farkhodovna Atoeva. The organization of physical experiments in teaching physics. Psychology and education (2021) 58(1): 3561-3568. ISSN: 00333077